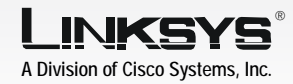

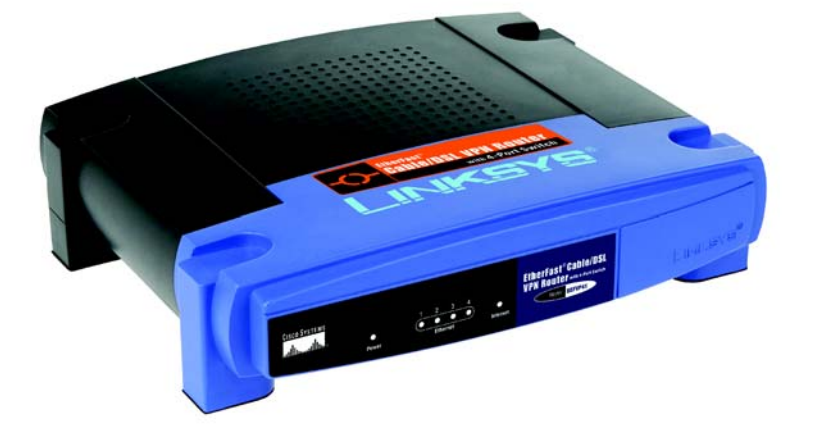

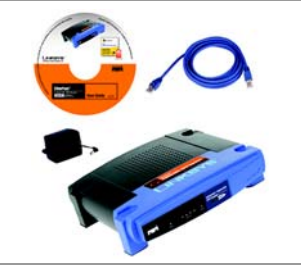

### Package Contents

 Cable/DSL VPN Router Setup CD-ROM with User Guide and Norton Internet Security Category 5 Ethernet Network Cable Ouick Installation

# EtherFast<sup>®</sup> **Cable/DSL VPN Router**

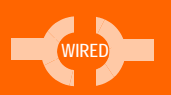

## with 4-Port 10/100 Switch **Ouick Installation**

**CISCO SYSTEMS** ահ. ահ.

## Getting to know the Router

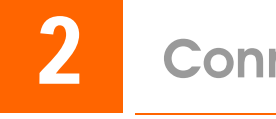

#### Α The Back Panel

The Router's ports and the Reset button are located on the back panel of the Router.

#### **Internet** This port connects to your cable or DSL modem.

- 1-4 These four ports connect to network devices, such as PCs, print servers, or additional switches.
- If the Router is having problems connecting Reset to the Internet, press the Reset button for just a second with a paper clip or a pencil tip, which is similar to rebooting your PC. If you are experiencing extreme problems with the Router and have tried all other troubleshooting measures, press and hold in the Reset button for 30 seconds. This will restore the factory defaults and clear all of the Router's settings, such as port forwarding or a new password.
- **Power** This port is where you will connect the power adapter.

#### B The Front Panel

The Router's LEDs, which inform you about network activities, are located on the front panel.

- **Power** Green. This LED lights up when the Router is powered on and flashes when the Router is running a diagnostic test.
- **Ethernet** Green. This LED shows when the Router is connected to a device through the corresponding port (1, 2, 3, or 4) and flashes when the Router is sending or receiving data over that port.
- Internet Green. This LED lights up when the Router is connected to your cable or DSL modem.

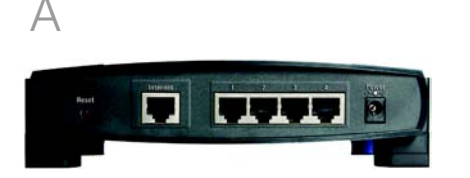

Etherfact (Cable 01)

Now that you're familiar with the Router, follow these instructions for auick installation.

- print server, hub, or switch.

Repeat this step to connect more PCs or other network devices to the Router.

- Router's Internet port.
- D Power on the cable or DSL modem.
- let.

the power adapter is connected properly.

#### Download from Www.Somanuals.com. All Manuals Search And Download

## **Connect the Router**

Before you begin, make sure that all of your hardware is powered off, including the Router, PCs, hubs, switches, and cable or DSL modem.

Connect one end of an Ethernet network cable to one of the numbered ports on the back of the Router. Connect the other end to an Ethernet port on a network device, e.g., a PC,

B

С

무무무무

......

Connect your cable or DSL modem's Ethernet cable to the

Connect the included power adapter to the Router's Power port, and then plug the power adapter into an electrical out-

The Power LED on the front panel will light up as soon as

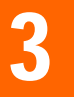

## **Configure the Router**

In Step 3, you will need the setup instructions provided by your Internet Service Provider (ISP). If you do not have this information, then contact vour ISP before proceeding.

The instructions from your ISP tell you how to set up your PC for Internet access. Because you are now using the Router to share Internet access among several computers, you will use the setup information to configure the Router instead of your PC.

**NOTE::** Make sure your PC's Ethernet adapter is set to *obtain an IP address* automatically. For more information, refer to Windows Help.

- Open your PC's web browser. Enter http://192.168.1.1 (the Router's default local IP address) in the web browser's Address field. Then press the Enter key.
- A screen will appear and ask vou for a User Name and Password. Leave the User Name field empty, and enter admin (the default) in the Password field. Then click the **OK** button
- The Router's Web-based Utility will appear with the Basic Setup screen showing.

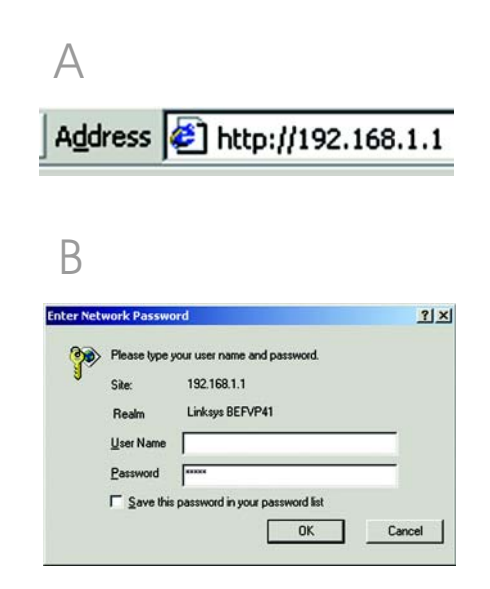

- In its drop-down menu, the Internet Connection Type setting features six Internet connection types: obtain an IP automatically (DHCP), Static IP, PPPoE, RAS, PPTP, and Heart Beat Sianal, Depending on which connection type you select, the features available on the Basic Setup screen will differ. Proceed to the instructions for the connection type you are using.
- Obtain an IP Automatically (DHCP)
- If your ISP says that you are connecting through DHCP or a dvnamic IP address from vour ISP, then select **Obtain an IP** automatically as the Internet Connection Type.
- Click the **Save Settinas** button, and ao to Step E.
- 2 Static IP
- **Q** If your ISP says that you are connecting through a static or fixed IP address from your ISP. then select **Static IP** as the Internet Connection Type.
- Enter the IP Address, Subnet Mask and Gateway Address provided by your ISP.

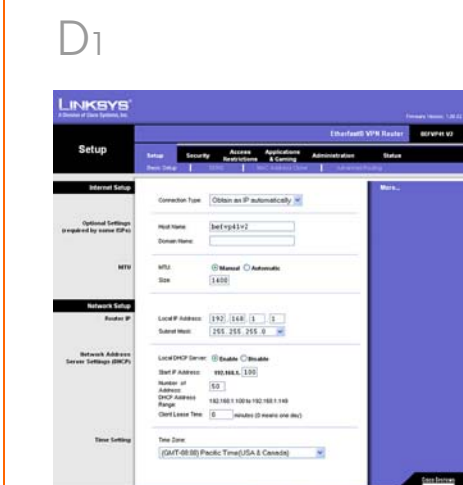

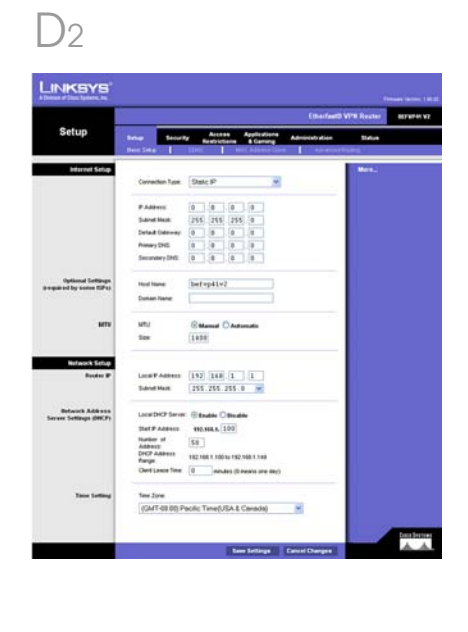

- In the Primary and Secondary С DNS fields, enter the DNS address(es) provided by your ISP. You need to enter at least one DNS address.
- Click the **Save Settings** button, d and ao to Step E.

### 3 PPPoE

a

h

С

- If your ISP says that you are connecting through PPPoE or if vou normally enter a user name and password to access the Internet, then select **PPPoE** as the Internet Connection Type.
- Enter the User Name and Password provided by your ISP. (Also enter the Service Name, if reauired.)
- Click the **Save Settinas** button.
- d Click the **Status** tab, and then click the **Connect** button to start the connection.
- e Go to Step E.

### 4 RAS

RAS is a service used in Sinaapore only. If you are using a RAS connection, check with your ISP for the necessarv setup information. When you are finished, go to Step E.

#### D3 LINKSYS' Setup Security Access Applications Administration Status Infaction Setup Connection Type PEPPoE User Name Paceword Cantechan Correct on Demand (Max Max 3 Min Chang Adva Partial Partial 10 Ter Optional Settings Hud Name bet-p41+2 C Manual C Automatic Reface's Seluce Local P Address 192, 158, 1 1 Submit Mask 255, 255, 255, 8 Bellaux Address Laus DetP Sarver: @ Baable O Bhaable Dat F Address \$20,888.5, 105 Hardber of Address 50 DHCP Address 182.168.1.500 to 192.168.1.546 Clerif Lasca Tale: 0 edutes (2 means one de (GMT-08.00) Pacific Time(USA & Canada)

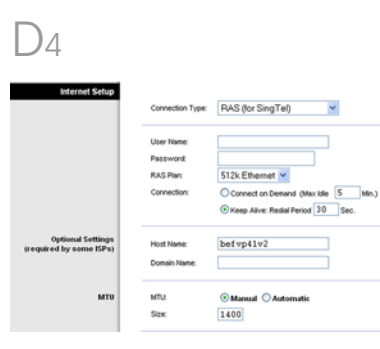

### 5 PPTP

PPTP is a service used in Europe and Israel only. If you are using a PPTP connection, check with your ISP for the necessary setup information. When you are finished, go to Step E.

### 6 Heart Beat Signal

Heart Beat Signal is a service used in Australia only. If you are using a Heart Beat Signal connection, check with your ISP for the necessary setup information. When you are finished, go to Step E.

- complete these two fields.
- G Power vour cable or DSL modem off and back on again.

Restart or power on your PCs so they can obtain the Router's new settings.

Download from Www.Somanuals.com. All Manuals Search And Download

н

Depending on the setup information from your ISP, you may need to provide a host name and domain name for the Router. The Host Name and Domain Name fields are usually left blank. If requested by vour ISP (usually cable ISPs),

If you haven't already done so, click the **Save Settings** button. Then close the web browser.

| D <sub>5</sub>                               |                                                                                          |                                                                                                    |
|----------------------------------------------|------------------------------------------------------------------------------------------|----------------------------------------------------------------------------------------------------|
| Internet Setup                               | Connection Type:                                                                         | PPTP                                                                                                    |
|                                              | IP Address:<br>Subnet Mask:<br>Default Gateway:<br>User Name:<br>Password<br>Connection: | 0 0 0 0 0<br>245(245)245(0<br>0 0 0 0 0<br>Connect ch-cenard (Max Ma 5 Man.)<br>© Keep Alive Reddi Perce 20 Sec. |
| Optional Settings<br>(required by some ISPs) | Host Name:<br>Domain Name:                                                               | befvp41v2                                                                                                    |
| мти                                          | MTU:<br>Size:                                                                            | ⊙ Manual ○ Automatic<br>1400                                                                                     |

D6

| Internet Setup                               | Connection Type:                                             | Heart Beat Signal                                                                   |
|----------------------------------------------|--------------------------------------------------------------|-------------------------------------------------------------------------------------|
|                                              | User Name:<br>Password:<br>Heart Beat Server:<br>Connection: | O O O O O O O O Connect on Demand (Max Me § Min.) O Keep Alve: Redis Period 30 Sec. |
| Optional Settings<br>(required by some ISPs) | Host Name:<br>Domain Name:                                   | befvp41v2                                                                           |
| мти                                          | MTU:<br>Size:                                                | Manual ○ Automatic 1400                                                             |

To test the Router's settings, open your web browser from any computer. In the browser's Address field, enter www.linksys.com/registration and press the Enter key.

Congratulations! The installation of the Router is complete.

## 

A Division of Cisco Systems, Inc.

For additional information or troubleshooting help, refer to the User Guide on the Setup CD-ROM. You can also call or e-mail for further support.

Address Fittp://www.linksys.com/registration/

24-hour Technical Support 800-326-7114 (toll-free from US or Canada) E-mail Support support@linksys.com Website http://www.linksys.com or http://support.linksys.com **RMA (Return Merchandise Authorization)** http://www.linksys.com/support FTP Site ftp://ftp.linksvs.com **Sales Information** 800-546-5797 (800-LINKSYS)

Linksys is a registered trademark or trademark of Cisco Systems, Inc. and/or its affiliates in the U.S. and certain other countries. Copyright © 2003 Cisco Systems, Inc. All rights reserved.

BEFVP41 V2-QI-31212B JL

Free Manuals Download Website <u>http://myh66.com</u> <u>http://usermanuals.us</u> <u>http://www.somanuals.com</u> <u>http://www.4manuals.cc</u> <u>http://www.4manuals.cc</u> <u>http://www.4manuals.cc</u> <u>http://www.4manuals.com</u> <u>http://www.404manual.com</u> <u>http://www.luxmanual.com</u> <u>http://aubethermostatmanual.com</u> Golf course search by state

http://golfingnear.com Email search by domain

http://emailbydomain.com Auto manuals search

http://auto.somanuals.com TV manuals search

http://tv.somanuals.com